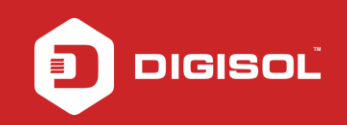

# HOW TO SECURE THE WIRELESS NETWORK ON DG-HR3420?

# STEP 1: ACCESSING THE WEB CONFIGURATION PAGE OF THE ROUTER

Open the configuration page of the router by typing http://192.168.1.1 in a web browser. We recommend this one time configuration to be done using Internet Explorer.

Enter the username as admin and password as 1234 and click on Login

| C 192.168.1.1/login.htm |                                              | Q 🕁 |
|-------------------------|----------------------------------------------|-----|
|                         |                                              |     |
|                         | Router Login                                 |     |
|                         | User Name: admin<br>Password:<br>Login Reset |     |
|                         |                                              |     |
|                         |                                              |     |
|                         |                                              |     |
|                         |                                              |     |
|                         |                                              |     |

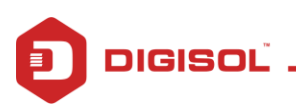

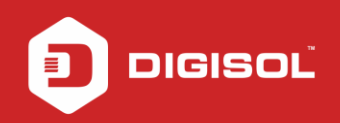

# **STEP 2: CONFIGURE WIRELESS SETTINGS**

Click on Setup > Wireless> Basic

Under Wireless Basic Settings, change the SSID. It is your wireless network name.

Change Channel Number to any non-interfering one like 6, 9 or 11.

Click on Apply Changes.

| C 🗋 192.168     | .1.1/index.htm        |                                                                                                    |                               |                  |                    |                                         | ର୍ 🖣 |  |  |
|-----------------|-----------------------|----------------------------------------------------------------------------------------------------|-------------------------------|------------------|--------------------|-----------------------------------------|------|--|--|
|                 | SISC                  |                                                                                                    | D                             | G-HR3420         |                    | 300Mbps Wireless<br>3G Broadband Router |      |  |  |
| Status          | Wizard                | Setup                                                                                               | Advanced                      | Service          | Firewall           | Maintenance                             |      |  |  |
| WAN             |                       | Wireless Basic Settings<br>This page is used to configure the parameters for your wireless network. |                               |                  |                    |                                         |      |  |  |
| LAN<br>Wireless |                       | Disable Wireless LAN Interface                                                                      |                               |                  |                    |                                         |      |  |  |
| > Basic         |                       | Band: 2.4 GHz (B+G+N) *                                                                             |                               |                  |                    |                                         |      |  |  |
| > Security      |                       | Mode:                                                                                               |                               | AP               | AP •               |                                         |      |  |  |
| > MBSSID        |                       | SSID:                                                                                               |                               | DIGISOL          | DIGISOL            |                                         |      |  |  |
| > Access Contro | > Access Control List |                                                                                                    |                               |                  |                    |                                         |      |  |  |
| > Advanced      |                       | Channel Width:                                                                                      |                               | 40MHZ            | 40MHZ V            |                                         |      |  |  |
| > WPS           |                       | Control Side                                                                                        | band:                         | Upper 🔻          | Upper •            |                                         |      |  |  |
| > WDS           |                       |                                                                                                    |                               |                  |                    |                                         |      |  |  |
| > Repeater      |                       | Channel Number:                                                                                     |                               |                  | Current Channel: 5 |                                         |      |  |  |
|                 |                       |                                                                                                    | Radio Power (Percent): 100% - |                  |                    |                                         |      |  |  |
|                 |                       | Associated (                                                                                        | Clients:                      | Show Ad          | w Active Clients   |                                         |      |  |  |
|                 |                       | Apply Chang                                                                                         | es                            | Technical Suppor | rt - 1800 209 3444 |                                         |      |  |  |

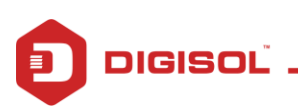

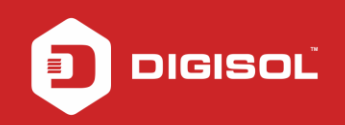

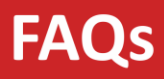

# **STEP 3: CONFIGURE WIRELESS SECURITY**

Click on **Security** on the left hand side.

Under SSID TYPE, select Root

Select Encryption as WPA 2(AES)

| 2 🗋 192.168 | .1.1/index.htm                                                                                |                                                              |                                                                       |                                     |                                   | ର୍                                      |  |  |
|-------------|-----------------------------------------------------------------------------------------------|--------------------------------------------------------------|-----------------------------------------------------------------------|-------------------------------------|-----------------------------------|-----------------------------------------|--|--|
|             | SISC                                                                                          | DL                                                           | DG-HR3420                                                             |                                     |                                   | 300Mbps Wireless<br>3G Broadband Router |  |  |
| Status      | Wizard                                                                                        | Setup                                                        | Advanced                                                              | Service                             | Firewall                          | Maintenance                             |  |  |
| WAN<br>LAN  | -                                                                                             | Wireless Se<br>This page allows<br>unauthorized acc          | ecurity Setup<br>: you to setup the wirele<br>cess to your wireless n | ess security. Turn on WE<br>etwork. | <sup>o</sup> or WPA by using Enci | ryption Keys could prevent any          |  |  |
| Wireless    |                                                                                               | SSID TYPE:                                                   |                                                                       | ● Root ● VAP0 ●                     | VAP1 OVAP2 OV                     | VAP3                                    |  |  |
| > Security  |                                                                                               | Encryption:     None       Use 802.1x Authentication     WEP |                                                                       |                                     |                                   |                                         |  |  |
| > MBSSID    | ISID WPA Authentication Mode: WPA (TKIP) WPA (AES) ADDUS) Personal (Pre-Shared Key) WPA2(AES) |                                                              |                                                                       |                                     |                                   |                                         |  |  |
| > Advanced  |                                                                                               | Pre-Shared<br>Pre-Shared                                     | Key Format:<br>Key:                                                   | WPA2 (INP)                          | •                                 |                                         |  |  |
| > WPS       |                                                                                               | Authenticati                                                 | on RADIUS Server:                                                     | Port 1812 IP a                      | ddress 0.0.0.0                    | Password                                |  |  |
| > Repeater  |                                                                                               | Note: When e                                                 | encryption WEP is selec                                               | rted, you must set WEP .            | iey value.                        |                                         |  |  |
|             |                                                                                               | - stelling citating                                          |                                                                       | Technical Suppo                     | ort - 1800 209 3444               |                                         |  |  |

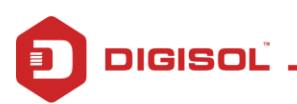

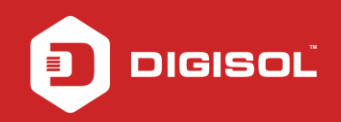

### Under Pre-Shared Key format select Passphrase

#### In Pre-Shared Key, enter the new wireless password

Note: Make sure that the Pre-Shared Key is of minimum 8 characters which can be alphanumeric.

#### Click on Apply Changes.

| C 🗋 19                           | 2.168.1.1/                                                               | ndex.htm                                                                   |                                                                    |                                            |                                           |                        |                                    | ର୍ 🖣 👷      |  |
|----------------------------------|--------------------------------------------------------------------------|----------------------------------------------------------------------------|--------------------------------------------------------------------|--------------------------------------------|-------------------------------------------|------------------------|------------------------------------|-------------|--|
|                                  | IGI                                                                      | so                                                                         |                                                                    | l                                          | DG-HR3420                                 | )                      | 300Mbps Wireles<br>3G Broadband Ro | ss<br>outer |  |
| Stat                             | us                                                                       | Wizard                                                                     | Setup                                                              | Advanced                                   | Service                                   | Firewall               | Maintenance                        |             |  |
| WAN                              | ,                                                                        |                                                                            | Wireless Se<br>This page allows                                    | ecurity Setup<br>s you to setup the wirele | ess security. Turn on WE                  | P or WPA by using Encr | yption Keys could prevent any      |             |  |
| LAN<br>Wireles                   | s                                                                        |                                                                            | SSID TYPE:                                                         | 555 to your microson                       | Root      VAP0     VAP1     VAP2     VAP3 |                        |                                    |             |  |
| > Basic                          | > Basic Encryption:                                                      |                                                                            |                                                                    |                                            | WPA2(AES) -                               |                        |                                    |             |  |
| > Secur                          | Security      Use 802.1x Authentication      WEP 64bits      WEP 128bits |                                                                            |                                                                    |                                            |                                           |                        |                                    |             |  |
| > MBSS                           | D                                                                        | WPA Authentication Mode:   Enterprise (RADIUS)   Personal (Pre-Shared Key) |                                                                    |                                            |                                           |                        |                                    |             |  |
| > Access Control List Pre-Shared |                                                                          |                                                                            |                                                                    | Key Format:                                | Passphrase •                              |                        |                                    |             |  |
| > Advan                          | ced                                                                      |                                                                            | Pre-Shared                                                         | Key:                                       | Digi1234                                  |                        |                                    |             |  |
| > WPS                            |                                                                          |                                                                            | Authenticati                                                       | ion RADIUS Server:                         | Port 1812 IP a                            | ddress 0.0.0.0         | Password                           |             |  |
| > WDS                            |                                                                          |                                                                            | Note: When encryption WEP is selected, you must set WEP key value. |                                            |                                           |                        |                                    |             |  |
| > Repea                          | ter                                                                      |                                                                            | Annulu Charge                                                      |                                            |                                           |                        |                                    |             |  |
|                                  |                                                                          |                                                                            | Apply Chang                                                        | es                                         | Technical Supp                            | ort - 1800 209 3444    |                                    |             |  |

Now scan for the wireless network on your wireless clients e.g. Laptops, smart phones etc. Connect to it using the preshared key configured on the router. (Eg. Digi1234 as above)

You will now be able to use internet on your laptop and smart phones using Digisol wireless network.

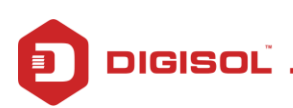